# 第2章 局域网络组成与测试

## 理论概述

局域网(Local Area Network, LAN),又称内网,指覆盖局部区域(如办公室或楼层)的 计算机网络。按照网络覆盖的区域(距离)不同,其他的网络类型还包括城域网、广域网等。

早期的局域网网络技术都为各不同厂家所专有,互不兼容。后来,IEEE(国际电子电气工程师协会)制定了IEEE 802标准,该标准实际上是IEEE对于局域网技术制定的一系列标准的集合。

局域网的组建包括硬件连接和协议配置两部分。本章先介绍局域网组建所需的硬件,接 着讲述协议的配置以及配置完成之后的连通性测试。下面对相关硬件及协议进行概述。

## 一、传输介质

传输介质分为有线传输介质和无线传输介质两大类。

有线传输介质是指在两个通信设备之间实现的物理连接部分,它能将信号从一方传输到 另一方,有线传输介质主要有双绞线、同轴电缆和光纤。双绞线和同轴电缆传输电信号,光纤 传输光信号。

无线传输介质指在两个通信设备之间不使用任何物理连接,而是通过空间传输的一种技术。常用的无线传输介质有无线电波、微波和红外线3种。信息被加载在电磁波上进行传输。

## 二、连接设备

常用的局域网互连设备有以下几种:

(1) 中继器 (repeater):最简单的网络互连设备,主要完成 OSI 物理层的功能,负责在两个 结点的物理层上按位传递信息,完成信号的复制、调整和放大功能,以此来延长网络的长度。

(2)集线器(hub):工作于 OSI 参考模型的物理层,采用广播方式发送数据。也就是说 当它要向某结点发送数据时,不是直接把数据发送到目的结点,而是把数据包发送到与集线器 相连的所有结点。

(3) 交换机(switch):工作在数据链路层,处理的数据单位是数据帧(Frame)。根据数据帧的目的 MAC 地址(物理地址)进行数据帧的转发操作。数据发送采用全双工"存储一转发"方式,比集线器的半双工广播方式效率高。

(4)路由器(router):工作在网络层,处理的数据单元是 IP 数据报。用于互连同构或异构的局域网,负责不同网络之间的主机进行通信。

#### 三、通信协议

## (一) 常见通信协议

通信协议(communications protocol)是指双方实体完成通信或服务所必须遵循的规则和

约定。协议定义了数据单元使用的格式,信息单元应该包含的信息与含义,连接方式,信息发 送和接收的时序,从而确保网络中数据顺利地传送到确定的地方。

常见的通信协议包括以下几种:

(1) NetBEUI (用户扩展接口): 一种短小精悍、通信效率高的广播型协议,安装后不需 要进行设置,特别适合于在"网络邻居"传送数据。用于不超过100台个人计算机所组成的单 网段部门级小型局域网。

(2) IPX/SPX(网际交换/顺序包交换): 与 NetBEUI 形成鲜明区别的是 IPX/SPX 比较庞 大,在复杂环境下具有很强的适应性,适用于大型网络。

(3) TCP/IP(传输控制协议/因特网互联协议):具有很强的灵活性,支持任意规模的网 络,几乎可连接所有的服务器和工作站,是目前最流行的网络协议,也是 Internet 的基础。在 TCP/IP 的网络中,每个主机都有与其他主机不同的网络地址(IP 地址)。所以在使用 TCP/IP 前要进行 IP 地址配置。

(二) IP 地址

按照 TCP/IP 协议规定, IP 地址用二进制来表示, 每个 IP 地址长 32 位, 32 位的 IP 地址 中由网络号和主机号组成。网络号标志主机所连接到的网络,同一物理网络上的所有主机使用 同一个网络号 (net-id)。主机号 (host-id) 标志网络中的一台主机。

比特换算成字节, 32 比特就是 4 个字节。用十进制数字表示, 中间使用符号"."分开不 同的字节, IP 地址的这种表示法叫做"点分十进制表示法"。

1. IP 地址的分类

为了适应各种不同大小规模的网络, IP 地址被分为 A、B、C、D、E 五大类,分别使用 IP 地址的前几位加以区分。其中 A、B、C 类是可供 Internet 上主机使用的普通 IP 地址, D 类 地址是多点播送地址,用于多目的地信息的传输和作为备用,E类地址保留作为研究使用,如 图 2-1 所示。

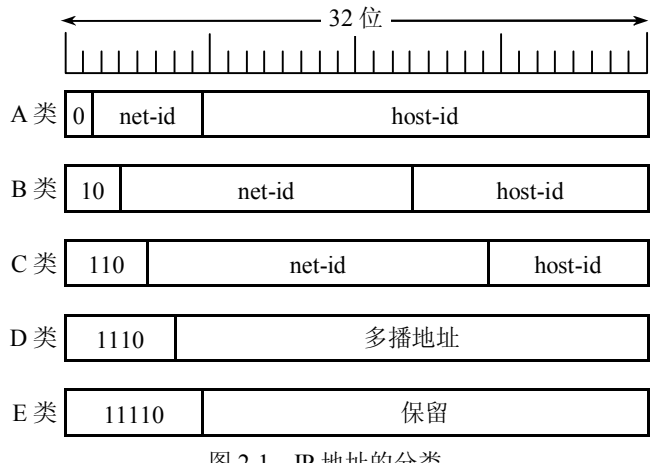

图 2-1 IP 地址的分类

(1) A 类地址。A 类地址由1字节的网络号和3字节的主机号组成。A 类地址的第1位 (最左边)总是 0。网络号的范围是 1~2<sup>7</sup>-2, 主机号的范围是 1~2<sup>24</sup>-2。A 类地址适合于主机 数量非常大的大型网络。如 120.57.78.134 属于 A 类地址。

(2) B 类地址。B 类地址由 2 字节的网络号和 2 字节的主机号组成。B 类地址的前 2 位

(最左边)总是 10。网络号的范围是 1~2<sup>14</sup>-2, 主机号的范围是 1~2<sup>16</sup>-2。B 类地址适合于主 机数量较多的中型网络。如 170.83.167.59 属于 B 类地址。

(3) C 类地址。C 类地址由 3 字节的网络号和 1 字节的主机号组成。C 类地址的前 3 位 (最左边)总是 110。网络号的范围是 1~2<sup>21</sup>-2,主机号的范围是 1~2<sup>8</sup>-2。C 类地址适合于主 机数量较少的小型网络。如 192.168.0.59 属于 C 类地址。

(4) D 类地址。D 类地址是多点播送地址,D 类地址的前4位(最左边)总是1110。第 一个字节的范围是224~239。

(5) E 类地址。E 类地址被保留作为研究使用,前5位(最左边)总是11110。

2. 子网划分

二级 IP 地址空间的利用率较低,造成 IP 地址浪费的现象,子网划分是解决方案之一,子 网划分技术能够使单个网络地址横跨多个物理网络,这些物理网络统称为子网。

简单说来,子网划分的方法是利用子网掩码,从主机位最高位开始借位,变为新的子网位,原先主机位的剩余部分仍为主机位。这使得 IP 地址的结构分为网络号、子网号和主机号 三级。比如,对于一个 B 类地址,可以从主机位借 6 位作为子网号。此时的子网掩码如图 2-2 (c) 所示。

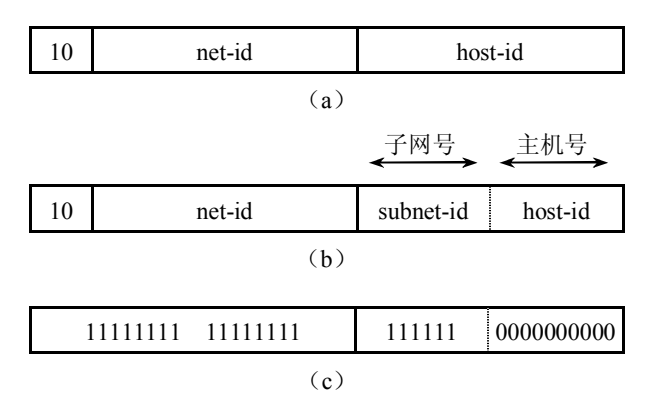

图 2-2 B 类网络的子网划分

A、B、C 类 IP 地址分别有默认的子网掩码,它们分别是 255.0.0.0、255.255.0.0、255.255.255.0。

# 任务一 网络传输介质

## 一、预备知识

目前局域网中常用的传输介质包括有线传输介质和无线传输介质。有线传输介质有双绞 线、同轴电缆、光纤;无线传输介质即电磁波。

在本任务中,主要介绍双绞线的制作。

双绞线制作的国际标准有两种,分别为 EIA/TIA 568A 和 EIA/TIA 568B,如图 2-3 所示。 按照这两种标准制作的双绞线分为两类:直通线和交叉线。两端接口使用相同标准的双 绞线称为直通线,两端接口分别采用 568A 和 568B 两个标准的双绞线称为交叉线。如果双绞

线一端连接计算机,另一端连接交换机,则使用直通线;如果双绞线两端分别连接两台计算机,则使用交叉线。以下介绍两类双绞线的制作方法。

| 针脚号<br>网线标准  | 1  | 2 | 3  | 4 | 5  | 6 | 7  | 8 |
|--------------|----|---|----|---|----|---|----|---|
| EIA/TIA 568A | 绿白 | 绿 | 橙白 | 蓝 | 蓝白 | 橙 | 棕白 | 棕 |
| EIA/TIA 568B | 橙白 | 橙 | 绿白 | 蓝 | 蓝白 | 绿 | 棕白 | 棕 |

图 2-3 EIA/TIA 568A 和 EIA/TIA 568B 标准对照表

## 二、任务目的

- 了解双绞线制作的两种国际标准。
- 掌握双绞线的制作及工具的使用。

## 三、任务描述

某公司准备用 20 台计算机组建一个局域网,需要一些传输介质——双绞线,现有一定长度的双绞线, RJ-45 水晶头,压线钳和测试仪,如何制作一条双绞线呢?

## 四、任务实现

## (一) 直通线的制作

(1)剪线。利用压线钳的剪线刀口剪取适当长度的双绞线。

(2)剥线。用压线钳的剪线刀口将线头剪齐,再将线头放入剥线刀口,让线头触及挡板, 稍微握紧压线钳慢慢旋转,让刀口划开双绞线的保护胶皮,从而拔下保护胶皮,如图 2-4 所示。

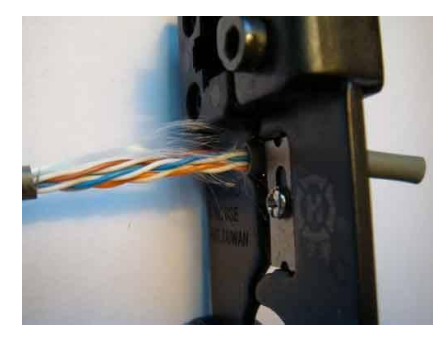

图 2-4 利用压线钳剥线

(3) 排序。把剥掉保护胶皮的 4 个线对的 8 条芯线,拆开、理顺、捋直。按照标准的线 序排列,双绞线两端的线序应同时为 T568A 标准或 T568B 标准,如图 2-5 所示。

(4)剪齐。把线尽量抻直、压平、挤紧理顺,用压线钳将 8 条芯线末端剪齐,如图 2-6 所示。

(5) 插线。一手以拇指和中指捏住水晶头,使有塑料弹片的一侧向下,针脚一方朝向远离自己的方向,并用食指抵住;另一手捏住双绞线外面的胶皮,缓缓用力将 8 条导线同时沿 RJ-45 头内的 8 个线槽插入,一直插到线槽的顶端,如图 2-7 所示。

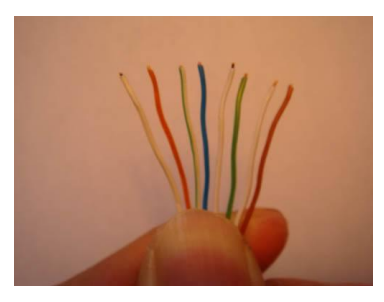

图 2-5 按照标准线序排列

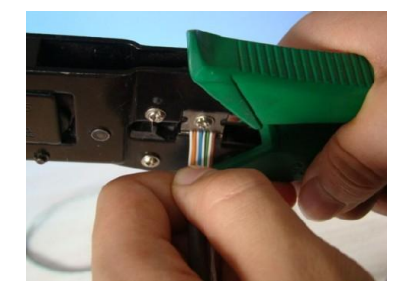

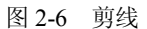

(6) 压线。检查并确认线序无误且 8 条芯线末端都顶到线槽顶端,将 RJ-45 头从无牙的一侧推入压线钳夹槽后,用力握紧线钳,将突出在外面的针脚全部压入水晶头内,如图 2-8 所示。

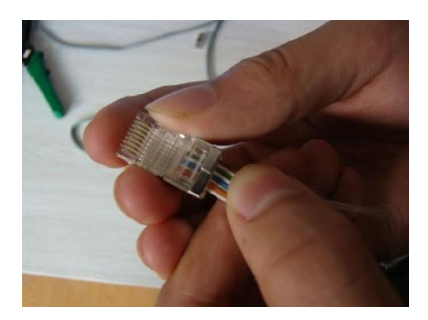

图 2-7 插线

(7) 重复上述方法,制作双绞线另一端。

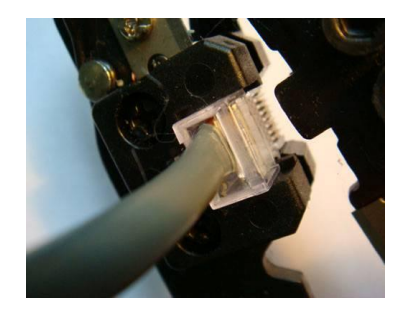

图 2-8 压线

(8)测试。将制作好的直通线两端分别插到网线测试仪的对应接口,打开电源,如果测试仪上两排指示灯全部按相同次序闪过,证明直通线制作成功,如图 2-9 所示。

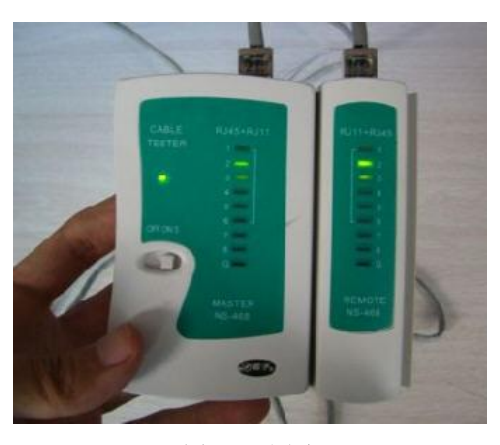

图 2-9 测试

## (二)交叉线的制作

交叉线的制作步骤与直通线制作步骤(1)~(6)相同,此处省略,剩下的两步如下。 (7)两端线序不同。如果一端为 T568A 标准,另一端为 T568B 标准。

(8)测试。将制作好的交叉线两端分别插到网线测试仪的对应接口,打开电源,如果测试仪上两排指示灯分别按照 12345678 和 36145278 的顺序闪动,则证明交叉线制作成功。

# 任务二 TCP/IP 协议配置

#### 一、预备知识

TCP/IP,即 Transmission Control Protocol/Internet Protocol 的简写,中译名为传输控制协议/因特网互联协议,又名网络通信协议,是 Internet 最基本的协议、Internet 国际互联网络的基础,由网络层的 IP 协议和传输层的 TCP 协议组成。

通俗地说,TCP 负责发现传输的问题,一有问题就发出信号,要求重新传输,直到所有数据安全正确地传输到目的地;而 IP 负责给因特网的每一台计算机规定一个地址。

## 二、任务目的

- 了解 TCP/IP 的概念。
- 掌握 TCP/IP 协议的配置操作。

#### 三、任务描述

某公司准备用 20 台计算机组建一个局域网,现关于局域网的物理连接问题已经解决,接下来要进行协议的安装和配置。

#### 四、任务实现

(1) 首先确认计算机要有网络适配器(网卡),由于 Windows 系统具备即插即用功能, 系统会自动检测到安装的网卡并自动安装网卡的驱动程序。所以,只需查看网卡的属性。右击 "我的电脑",在快捷菜单中选择"管理"选项,打开"计算机管理"窗口,如图 2-10 所示。

| 📙 计算机管理                                                                                     |                                 | -OX |
|---------------------------------------------------------------------------------------------|---------------------------------|-----|
| 🖳 文件 (2) 操作 (A) 查看 (V) 1                                                                    | 窗口 (Y) 帮助 (H)                   | _8× |
| ⇔ → 💽 📽 🖻 📴                                                                                 |                                 |     |
| <ul> <li>■ 计算机管理(本述)</li> <li>● 素花工具</li> <li>● 資存給</li> <li>● 資存給</li> <li>● 資格</li> </ul> | 各称<br>重示核工具<br>量存储<br>■最低多和应用程序 | ×   |
|                                                                                             |                                 | 8   |

图 2-10 "计算机管理" 窗口

(2) 展开"系统工具"项,单击"设备管理器",在窗口右侧区域,双击展开"网络适 配器"项,显示 Intel (R) PRO/1000 MT Network Connection (网卡不同,此处显示的内容不同),表明计算机中已经安装了网卡,如图 2-11 所示。

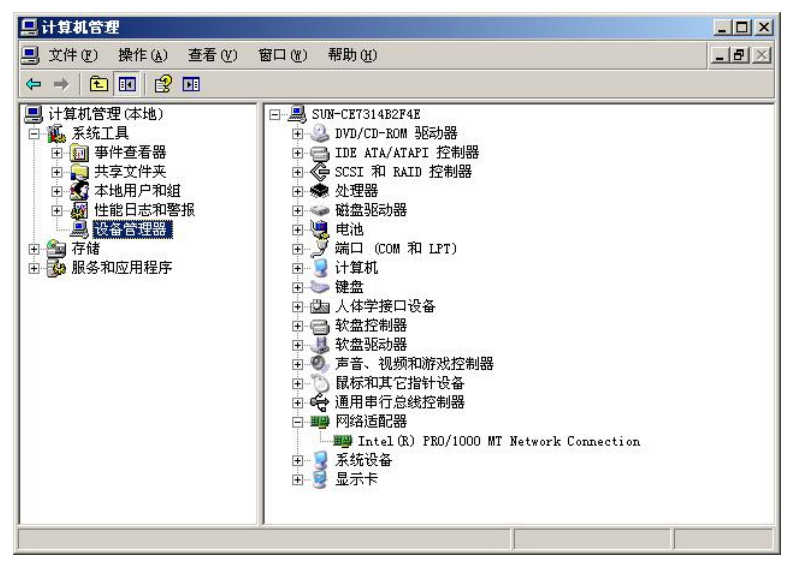

图 2-11 查看是否安装网卡

(3) 右击桌面上的"网上邻居",在快捷菜单中选择"属性"选项,打开"网络连接" 窗口,如图 2-12 所示。

| 🔊 网络连接                                                                |        |
|-----------------------------------------------------------------------|--------|
| 文件(E)编辑(E) 查看(Y) 收藏(A) 工具(E) 高级(B) 帮助(H)                              |        |
| 🕝 后退 🔹 🕑 🕞 🌮 搜索 🌔 文件夹 🛛 🕸 🍞 🗙 🌍 🛄 -                                   |        |
| 地址 (2) 💊 网络连接                                                         | 💌 🄁 转到 |
| LAN 或高速 Internet                                                      |        |
| 本地注意         已注意         Intel (B) PB0/100         向导          新建连接商导 |        |

图 2-12 "网络连接"窗口

(4) 右击"本地连接",选择快捷菜单中的"属性"选项,打开"本地连接 属性"对话框,如图 2-13 所示。

(5) 单击选择 "Internet 协议 (TCP/IP)" 选项,单击"属性"按钮,打开"Internet 协议 (TCP/IP) 属性"对话框。

此处对 IP 的设置有两种方式: 自动获得 IP 地址和使用下面的 IP 地址。选择"自动获得 IP 地址"单选按钮,即动态获取,动态获取要求在局域网中存在一台 DHCP 服务器,并且该 服务器已经提前设置好了 IP 地址以及默认网关、DNS 及相关参数;选择"使用下面的 IP 地 址"单选按钮,即静态指定,就是用手工的方式将 IP 地址、子网掩码、默认网关、DNS 服务 器等选项——填入,如图 2-14 所示。

| 本地连接 届性<br>規 │ 验证 │ 高級 │                                                       | ? × <sup>#规</sup><br>如果网络支持此功能,<br>您需要从网络系统管理                             | 则可以获取自动指派的 IP 设置。否<br>员处获得适当的 IP 设置。                 |
|--------------------------------------------------------------------------------|---------------------------------------------------------------------------|------------------------------------------------------|
| 车接时使用:<br>■● Intel(R) PRO/1000 MT Network ( 配置 ⓒ)                              | C 自动获得 IP 地址                                                              | :(0)                                                 |
| 松窪獲使用下列項目(0):<br>図 ■Micerosoft 网络客戸端<br>■ ■ 网络负载平衡<br>Ø ■Microsoft 网络的文件和打印机共享 | ● 使用下面的 IP 地<br>IP 地址 ①:<br>子 阿捷码 ①:                                      | JLE (S):<br>192 . 158 . 0 . 7<br>255 . 255 . 255 . 0 |
| ☑ 중 Internet 协议 (TCP/IP)<br>安装 @ 卸载 @ 届性 @                                     | <b>默认网关 (D)</b> :<br>C 自动获得 DNS 服务                                        | 192,158, 0 , 1<br>务器地址 迎)                            |
| 说明<br>允许您的计算机访问 Microsoft 网络上的资源。                                              | <ul> <li>使用下面的 DNS 期<br/>首选 DNS 服务器 (2)</li> <li>各用 DNS 服务器(A)</li> </ul> | 【务器地址 Œ):<br>:                                       |
| 7 连接后在通知区域显示图标 (2)<br>7 此连接被限制或无连接时通知我 (2)                                     |                                                                           | 高级                                                   |
|                                                                                |                                                                           |                                                      |

图 2-13 "本地连接 属性"对话框 图 2-14 "Internet 协议(TCP/IP)属性"对话框

? ×

取消

# 任务三 局域网组建

## 一、预备知识

局域网是网络的最小单位,可以实现文件管理、应用软件共享、打印机共享、工作组内 的日程安排、电子邮件和传真通信服务等功能。局域网是封闭型的,可以由办公室内的两台计 算机组成,也可以由一个公司内的上千台计算机组成。

局域网的组建,需要准备一个连接设备,常见的有集线器、交换机等,还需要传输介质, 如有线传输介质双绞线、光纤等,每台计算机至少需要一块网卡,如 PCI 网卡、USB 网卡等。 组建成功之后,最后还需要进行连通性测试。

二、任务目的

- 了解组建局域网的软硬件。 •
- 掌握局域网的组建方法。
- 掌握在局域网内设置资源共享的方法。

### 三、任务描述

为满足某公司的日常业务需要,购买了 20 台计算机,其中一台为安装了 Windows Server 2003 操作系统的服务器,其他为安装了 Windows XP 操作系统的客户机,为了便于工作的展 开,准备将这些计算机组建成一个小型局域网,实现资源共享。

#### 四、任务实现

(1) 把 Windows Server 2003、各台 Windows XP 及交换机使用直通双绞线连接起来, 查 看计算机及交换机的端口指示灯是否为绿色,确保硬件连接正常。

高级(V). 确定 取消

? ×

(2) 由于计算机的数量比较少,对计算机 IP 地址的设置采用手动配置静态 IP 地址。服 务器端的 IP 地址设置如图 2-15 所示。

(3) 客户机 IP 地址的设置可为 192.158.0.2~192.158.0.254 之间的任一 IP 地址。设置时 注意选择的 IP 地址未被其他计算机占用,避免 IP 地址的冲突,设置如图 2-16 所示。

| Internet 协议(TCP/IP)雇性                                      | <u>? ×</u> | Internet 协议(TCP/IP)雇                   | 性                                  |
|------------------------------------------------------------|------------|----------------------------------------|------------------------------------|
| 常规                                                         |            | 常规                                     |                                    |
| 如果网络支持此功能,则可以获取自动指派的 IP 设置。否则,<br>您需要从网络系统管理员处获得适当的 IP 设置。 | ,          | 如果网络支持此功能,则可以<br>您需要从网络系统管理员处系         | 从获取自动指派的 IP 设置。否则,<br>获得适当的 IP 设置。 |
| ○ 自动获得 IP 地址 (0) ○ 使用下面的 IP 地址 (2):                        |            | ○ 自动获得 IP 地址 (2)<br>□● 使用下面的 IP 地址 (3) |                                    |
| IP 地址(L): 192.158.0.1                                      |            | IP 地址(L):                              | 192 . 158 . 0 . 3                  |
| 子网掩码(①): 255.255.255.0                                     |            | 子网掩码 (U):                              | 255 .255 .255 . 0                  |
| 默认网关 (1): 192 .158 . 0 . 1                                 |            | 默认网关 (2):                              | 192 .158 . 0 . 1                   |
| € 自动获得 DNS 服务器地址 ④                                         |            | C 自动获得 DNS 服务器地                        | .址 (8)                             |
| ● 使用下面的 DNS 服务器地址(图):                                      |            | ┌● 使用下面的 DNS 服务器                       | 地址 (2):                            |
| 首选 DNS 服务器 (E):                                            |            | 首选 DNS 服务器 (P):                        | 192 .158 . 0 . 1                   |
| 备用 DNS 服务器 ( <u>A</u> ):                                   |            | 备用 DNS 服务器(A):                         |                                    |
| 高级 (Y)                                                     |            |                                        | 高级 (⊻)                             |
|                                                            | 以消         |                                        | 确定 取                               |

图 2-15 服务器端 IP 地址的设置

图 2-16 客户机 IP 地址的设置

(4) 在 IP 地址为 192.158.0.1 的服务器上设置文件共享。右击需要共享的文件夹,比如 命名为 mp3 的文件夹。在快捷方式中选择"属性"选项,打开"mp3 属性"界面,选择"共 享"选项卡,单击"共享此文件夹"单选按钮,设置共享名为mp3,如图 2-17 所示。

| 93 雇性             | ŧ                                           |                                                          | ?             |
|-------------------|---------------------------------------------|----------------------------------------------------------|---------------|
| 常规                | 共享                                          | <br>安全   Web 共享   自定义                                    |               |
|                   | 您可じ<br>该文件                                  | 与网络上的其他用户共享该了<br>夹,诸单击"共享此文件夹"                           | 文件夹。要共享<br>'。 |
|                   | 不共享此:<br>共享此文(                              | 文件夹 (M)<br>牛夹 (S)                                        |               |
| 共享                | 名(H):                                       | mp3                                                      |               |
| 注释                | é(C):                                       | Í                                                        |               |
| 用戶                | )数限制:                                       | <ul> <li>● 允许最多用户 (@)</li> <li>● 允许的用户数量 (@):</li> </ul> |               |
| 要为权限              | j通过网络<br>。请单击                               | 访问该文件夹的用户设置<br>; "权限" 。                                  | 权限(2)         |
| 要顧存"              | ]置脱机过<br>。                                  | 问的设置,诸单击"缓                                               | 缓存 (G)        |
| Wind<br>机共:<br>查看 | ows 防火 <sup>j</sup><br>享。<br><u>Windows</u> | 會將配置为允许此文件夹与网<br>防火墙设置                                   | 络上其他计算        |
|                   |                                             | 确定 取消                                                    |               |

图 2-17 共享资源的设置

(5) 单击"确定"按钮,资源共享设置成功,如图 2-18 所示。

| 🗁 C : \share      |                     |                |        |
|-------------------|---------------------|----------------|--------|
| 文件(E) 编辑(E) 查看(V) | 收藏(A) 工具(T) 帮助(H)   |                |        |
| 🔾 后退 🔹 🕤 🖌 🍠 🔑 捜索 | 2 🜔 文件夹 🛛 🗊 🕑 🗙 🍤 🚺 | <b></b> •      |        |
| 地址 (D) 🛅 C:\share |                     |                | 💌 🌛 转到 |
| 名称 🔺              | 大小【类型               | 修改日期           | 属性     |
|                   | 文件夹                 | 2012-5-8 16:38 |        |

图 2-18 资源共享设置完成

(6) 在 IP 地址为 192.158.0.3 的客户机上,在任意文件夹或浏览器窗口的地址栏中输入 "\\192.158.0.1",单击"转到"按钮,打开共享文件的界面,如图 2-19 所示。

| 💈 \\192. 158. 0. 1     |                      | × |
|------------------------|----------------------|---|
| 文件(E) 编辑(E) 查看(V)      | 收藏 (A) 工具 (T) 帮助 (H) |   |
| 😗 后退 🔹 🕤 🔹 🎾 🔑 捜索      | * 📂 文件夹 🛛 🔊 🗙 🍤 🛄 -  |   |
| 地址 (1) 😼 \\192.158.0.1 | 🗾 🄁 转                | 到 |
| 名称                     | 备注                   |   |
| <mark>€</mark> mp3     |                      |   |
|                        |                      |   |
|                        |                      |   |
|                        |                      |   |
|                        |                      |   |
|                        |                      |   |
|                        |                      |   |
|                        |                      |   |
|                        |                      |   |
|                        |                      |   |
|                        |                      |   |
|                        |                      |   |
| l.                     |                      |   |

图 2-19 客户机访问共享资源

# 任务四 网络的连通性测试

## 一、预备知识

协议配置结束后,需要对网络的连通性进行测试分析,常用的几个命令包括 ping 命令、 ipconfig 命令、tracert 命令、arp 命令, 熟练地使用它们, 可以快速、准确地确定网络的故障点, 从而排除故障。

# 二、任务目的

- 了解网络测试常用方法。
- 掌握几种命令的使用。

## 三、任务描述

某公司已完成了对小型局域网硬件的连接及协议的配置,最后需要对网络进行连通性测试。

四、任务实现

## (一) ping 命令

ping 命令用来测试计算机之间的连接,格式如下: ping [参数] [IP 地址]。

(1) 单击"开始"→"运行", 弹出"运行"对话框, 在文本框内输入 cmd, 如图 2-20 所示。

| 运行                     |                     | <u>? ×</u> |
|------------------------|---------------------|------------|
| 请键入程序、文件表称,Windows 将为组 | ৎ、文档或 Inte<br>密打开它。 | ernet 资源的名 |
| 打开 @): [cm d           |                     | •          |
|                        | -                   | 1          |
|                        |                     | 浏览(B)      |

图 2-20 "运行"对话框

(2)单击"确定"按钮,打开"cmd 程序运行"界面,输入 ping 127.0.0.1,该 ping 命令 被回送到本地计算机的 IP 软件,测试本机 TCP/IP 协议安装配置是否正确。按下回车键,执行 该命令,如图 2-21 所示。

| 🕰 C:\TIHDOTS\system32\cmd. exe                         |   |
|--------------------------------------------------------|---|
| Microsoft Windows [版本 5.2.3790]                        | A |
| <c> 版权所有 1985-2003 Microsoft Corp.</c>                 |   |
| C:\Documents and Settings\Administrator>ping 127.0.0.1 |   |
| Pinging 127.0.0.1 with 32 bytes of data:               |   |
| Reply from 127.0.0.1: bytes=32 time<1ms TTL=128        |   |
| Reply from 127.0.0.1: bytes=32 time<1ms TTL=128        |   |
| Reply from 127.0.0.1: bytes=32 time<1ms TTL=128        |   |
| Reply from 127.0.0.1: bytes=32 time<1ms TTL=128        |   |
| Ping statistics for 127.0.0.1:                         |   |
| Packets: Sent = 4, Received = 4, Lost = 0 (0% loss),   |   |
| Approximate round trip times in milli-seconds:         |   |
| Minimum = Oms, Maximum = Oms, Average = Oms            |   |
| C:\Documents and Settings\Administrator>               |   |
|                                                        |   |
|                                                        |   |
|                                                        |   |
|                                                        |   |
|                                                        |   |
|                                                        |   |

图 2-21 测试本机 TCP/IP 协议安装配置

默认情况下, Windows 上运行的 ping 命令发送 4 个 ICMP 回送请求, 每个请求为 32 字节

数据。正常的情况下,会得到4个回送应答: Reply from 127.0.0.1: bytes=32 time<1ms TTL=128。 如果不正常,则得到4个超时信息。

(3) 输入 ping 192.158.0.1, 该 ping 命令被送到用户计算机所配置的 IP 地址,测试本机的 IP 地址配置是否存在问题。按下回车键,执行该命令,如图 2-22 所示。

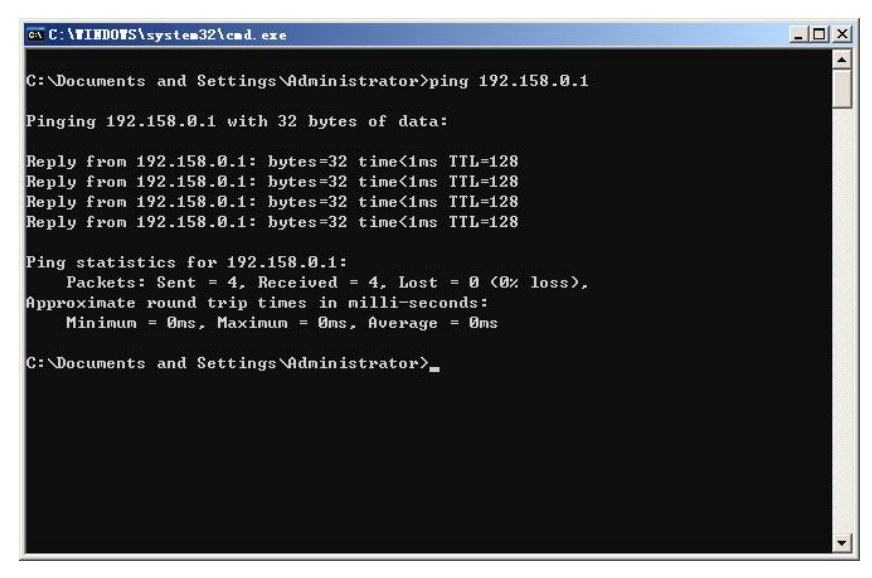

图 2-22 测试本机的 IP 地址配置

用户计算机对该命令作出应答,表明本机的 IP 地址配置不存在问题。如果无应答,局域 网用户需断开网线,重新发送该命令。如果断开网线后本命令正确,说明网内另一台计算机可 能配置了相同的 IP 地址。

(4) 输入 ping 192.158.0.3, 该 ping 命令经过网卡及传输介质到达网内的其他计算机, 然 后再返回。测试本地计算机和对方计算机及局域网是否工作正常。按下回车键, 执行该命令, 如图 2-23 所示。

| ov C:\TINDOWS\system32\cmd.exe                                                        |  |
|---------------------------------------------------------------------------------------|--|
| C:\Documents and Settings\Administrator>ping 192.158.0.3                              |  |
| Pinging 192.158.0.3 with 32 bytes of data:                                            |  |
| Reply from 192.158.0.3: hytes=32 time=3ms TTL=128                                     |  |
| Reply from 192.158.0.3: bytes=32 time<1ms TTL=128                                     |  |
| Reply from 192.158.0.3: bytes=32 time=3ms TTL=128                                     |  |
| Reply from 192.158.0.3: bytes=32 time<1ms TTL=128                                     |  |
| Ping statistics for 192.158.0.3:<br>Packats: Sant = 4 Received = 4 Last = 0 (0% loss) |  |
| Annevimate wound twin times in milli-seconds:                                         |  |
| Minimum = Øms, Maximum = 3ms, Average = 1ms                                           |  |
| C:\Documents and Settings\Administrator>                                              |  |
|                                                                                       |  |
|                                                                                       |  |
|                                                                                       |  |
|                                                                                       |  |
|                                                                                       |  |

图 2-23 本机与网内其他计算机连通正常的情况

收到应答,表明本局域网运行正常。否则,则会收到0个回送应答: Request timed out, 如图 2-24 所示。

| 🖼 C:\TINDOTS\system32\cmd. exe                           |   |
|----------------------------------------------------------|---|
| C:\Documents and Settings\Administrator>ping 192.158.0.2 |   |
| Pinging 192 158 0 2 with 32 butes of data:               |   |
|                                                          |   |
| Request timed out.                                       |   |
| Request timed out                                        |   |
| Request timed out.                                       |   |
| Ping statistics for 192.158.0.2:                         |   |
| Packets: Sent = 4, Received = 0, Lost = 4 (100% loss),   |   |
| C:\Documents and Settings\Administrator>                 |   |
|                                                          |   |
|                                                          |   |
|                                                          |   |
|                                                          |   |
|                                                          |   |
|                                                          |   |
|                                                          | - |

图 2-24 本机与网内其他计算机连通不正常的情况

造成这种原因,有以下几种可能:

- (1) 对方机器没有运行 IP 协议。
- (2) 对方计算机上安装了防火墙软件, 启用了禁止 ping 入出。
- (3) 局域网运行不正常。
- (二) ipconfig 命令

ipconfig 命令用于查看当前计算机的 TCP/IP 配置,格式如下: ipconfig [参数]。

(1) 打开"cmd 程序运行"界面,输入 ipconfig-all,按下回车键,结果如图 2-25 所示。

| GV C:\TINDOTS\system32\cmd.exe                                                                                                    |   |
|----------------------------------------------------------------------------------------------------|---|
| Microsoft Windows [版本 5.2.3790]<br><c> 版权所有 1985-2003 Microsoft Corp.</c>                                                                                       |   |
| C:\Documents and Settings\Administrator>ipconfig -all                                                                                                    |   |
| Windows IP Configuration                                                                                                    |   |
| Host Name : net-1<br>Primary Dns Suffix :<br>Node Type : Unknown<br>IP Routing Enabled : No<br>WINS Proxy Enabled : No<br>Ethernet adapter 本地连接:                |   |
| Connection-specific DNS Suffix .:<br>Description Intel(R) PRO/1000 MT Network Connection<br>Physical Address 00-0C-29-9B-77-FE<br>DHCP Enabled No<br>IP Address | Ŧ |

图 2-25 ipconfig 命令运行结果

通过该命令,了解当前计算机的配置参数: 主机名称: net-1; 物理地址: 00-0C-29-9B-77-FE; IP 地址: 192.158.0.1; 子网掩码: 255.255.255.0; 默认网关: 192.158.0.1。 (2) 在客户机通过 DHCP 服务动态获取 IP 的情况下,还可以使用参数-renew、-release。

-renew: 重新请求新的网络参数。

-release:释放全部网络参数。

(三) tracert 命令

如果在路由传递的途中出现问题,而无法连往某些主机,要找出网络断线的地方,可以 使用 tracert 命令。tracert 命令用来检查到达目标 IP 地址的路径并记录结果。tracert 命令显示 用于将数据包从计算机传递到目标位置的一组路由器的 IP 地址,以及每个跃点所需的时间。 格式如下: tracert [参数] [target name],其中 target name 表示目标主机的名称或 IP 地址。

打开 "cmd 程序运行"界面,输入 tracert www.163.com, 查看本地计算机是通过何种路径 访问到网易主页,按下回车键,结果如图 2-26 所示。

| \system32\                                                                    | cad. exe                                                                                                    |                                                                                                    | - 🗆                                                                                                    | ×                            |
|-------------------------------------------------------------------------------|----------------------------------------------------------------------------------------------------|----------------------------------------------------------------------------------------------------|----------------------------------------------------------------------------------------------------|------------------------------|
| und Settin                                                                    | gs\Admin                                                                                                    | istrator>tracert www.163.com                                                                                                    |                                                                                                    | •                            |
| to 163.xd<br>n of 30 ho                                                       | wscache.<br>ps:                                                                                                    | glb0.lxdns.com [61.158.133.74]                                                                                                    |                                                                                                    |                              |
| 37 ms<br>49 ms<br>57 ms<br>40 ms<br>41 ms<br>42 ms<br>39 ms<br>40 ms<br>40 ms | 37 ms<br>36 ms<br>34 ms<br>37 ms<br>40 ms<br>41 ms<br>44 ms<br>40 ms                                                                          | hn.kd.ny.adsl [182.126.112.1]<br>hn.kd.ny.adsl [182.126.112.1]<br>hn.kd.ny.adsl [125.44.0.129]<br>pc149.zz.ha.cn [61.168.254.149]<br>pc6.zz.ha.cn [61.168.250.6]<br>pc238.zz.ha.cn [61.168.122.238]<br>10.10.10.22<br>74.133.158.61.ha.cnc [61.158.133.74]<br>istrator>_ |                                                                                                    |                              |
|                                                                               | xysten 321<br>and Settin<br>to 163.xd<br>o of 30 ho<br>37 ms<br>49 ms<br>57 ms<br>40 ms<br>41 ms<br>42 ms<br>39 ms<br>40 ms<br>40 ms<br>40 ms | Asystem32\cmd.exe<br>and Settings\Admin<br>to 163.xdwscache.<br>a of 30 hops:<br>37 ms 37 ms<br>49 ms 36 ms<br>57 ms 34 ms<br>40 ms 37 ms<br>41 ms 40 ms<br>42 ms 41 ms<br>39 ms 44 ms<br>40 ms 40 ms<br>39 ms 44 ms<br>40 ms 40 ms<br>40 ms 40 ms                       | Asystem32\cmd.exe<br>and Settings \Administrator>tracert www.163.com<br>to 163.xdwscache.glb0.lxdns.com [61.158.133.74]<br>a of 30 hops:<br>37 ms 37 ms hn.kd.ny.adsl [182.126.112.1]<br>49 ms 36 ms hn.kd.ny.adsl [182.126.112.1]<br>57 ms 34 ms hn.kd.ny.adsl [125.44.0.129]<br>40 ms 37 ms pc149.zz.ha.cn [61.168.254.149]<br>41 ms 40 ms pc6.zz.ha.cn [61.168.259.6]<br>42 ms 41 ms pc38.zz.ha.cn [61.168.122.238]<br>39 ms 44 ms 10.10.10.22<br>40 ms 74.133.158.61.ha.cnc [61.158.133.74]<br>5.<br>and Settings \Administrator>_ | <pre>Asystem32\cmd.exe</pre> |

图 2-26 tracert 命令运行结果

## (四) arp 命令

arp 命令显示和修改 IP 地址和 MAC 地址的对照表。格式如下: arp [参数]。

打开"cmd 程序运行"界面,输入 arp-a,用于显示所有接口的当前 ARP 缓存表,按下回 车键,结果如图 2-27 所示。

### 实训3 实现双机互连

双机互连是指采用网络设备和网络传输介质将两台计算机直接连接。 要求:实现使用双绞线连接两台计算机并测试连通性。

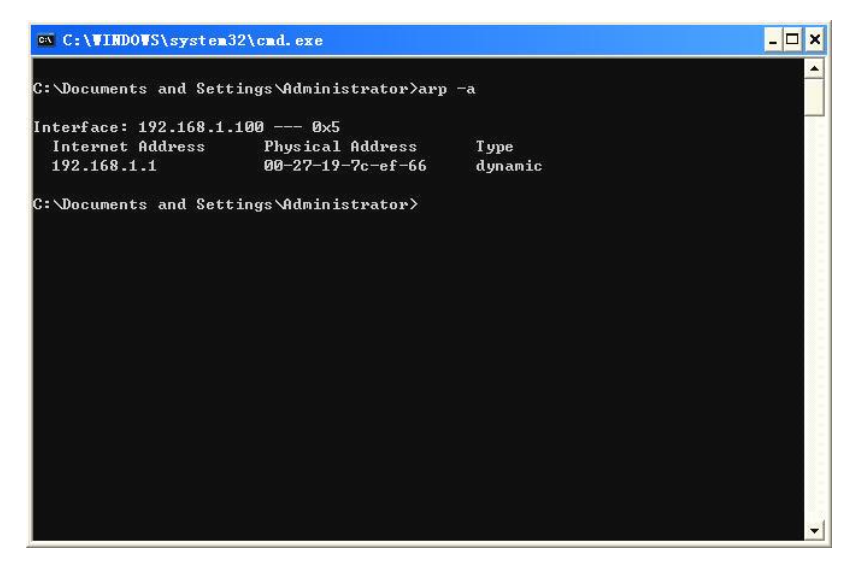

图 2-27 arp 命令运行结果